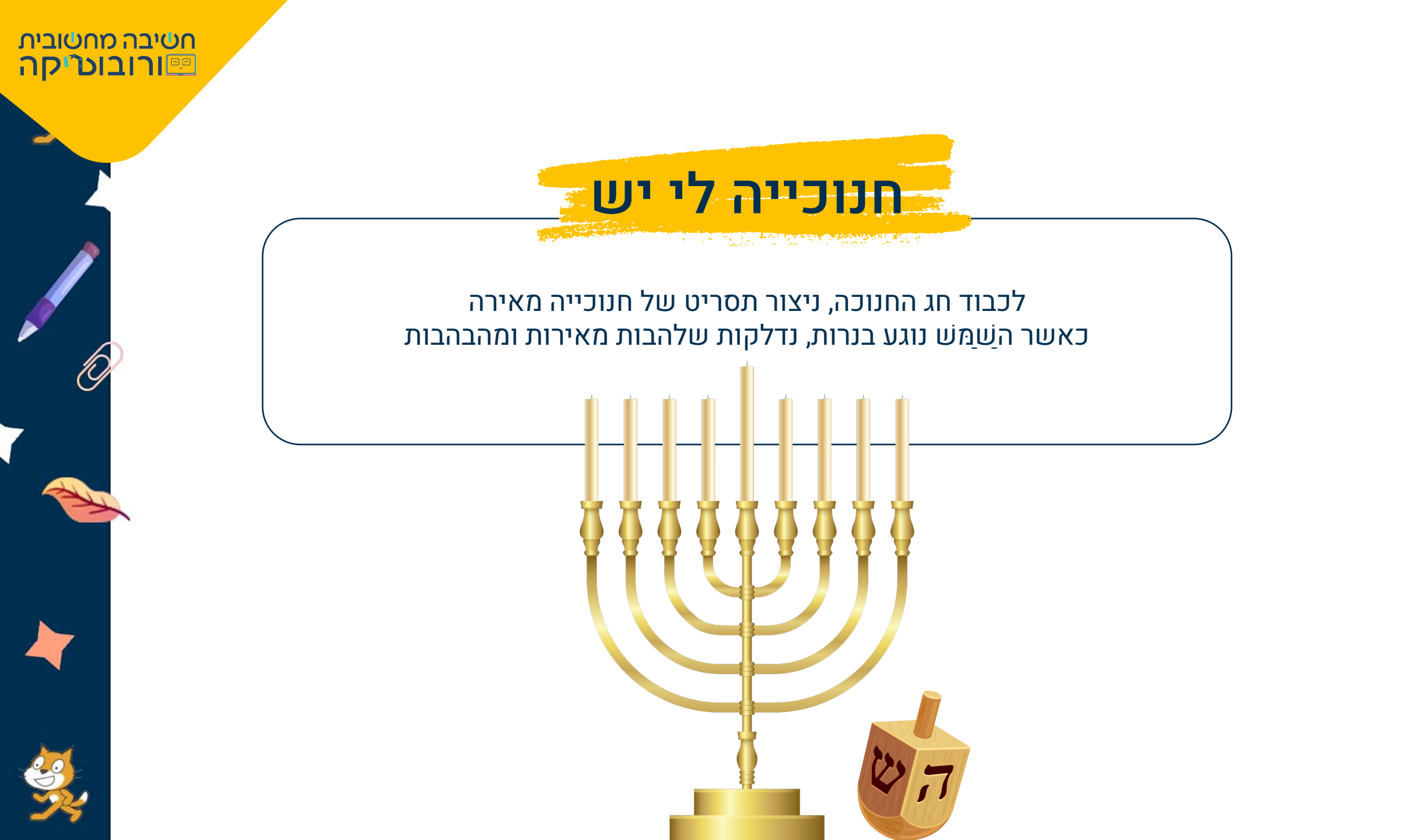

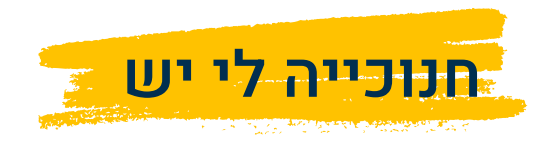

3. בחרו בדמות ה"שַׁמַשׁ"

- ר. לחצו על הקישור והורידו למחשב את הקובץ sb3 <mark>חנוכייה לי יש</mark>.
- 2. הכנסו ל"מגרש המשחקים", פתחו פרויקט חדש בסקראץ' והעלו את הקובץ שהורדתם.
  - 4. אנו רוצים שבלחיצה על ה**דגל הירוק 💌** דמות השֵׁמַּש תנוע בכיוון מצביע העכבר 🖌
    - 5. נתחיל את התסריט בפקודה 😽 מפקודות "אירועים".
    - 6. נבחר מפקודות "**תנועה**" בפקודה קפוץ אל מיקום אקראי ⊡</mark> נבחר באפשרות "**מצביע העכבר**"
      - הפקודה קטא מיקום אקראי, בהתאם למצביע הפקודה קטא מיקום אקראי, בהתאם למצביע

#### העכבר או בהתאמה לדמויות אחרות:

- (הדמות תנוע כל פעם למיקום אחר, באופן אקראי) **1—**
- **2. מצביע העכבר** (הדמות תנוע לכיוון מצביע העכבר  $\Diamond$ , כאשר מצביע העכבר יזוז הדמות תזוז אתו)
  - 3. מיקום דמות כלשהיא (הדמות תנוע בהתאם למיקום הדמות שנבחר מהרשימה)

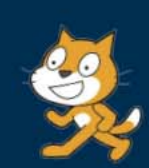

חטיבה מחטובית פורובוטיקה

לחצו עלי להסבו

כיצד לעלות sb3 קובץ לסביבה

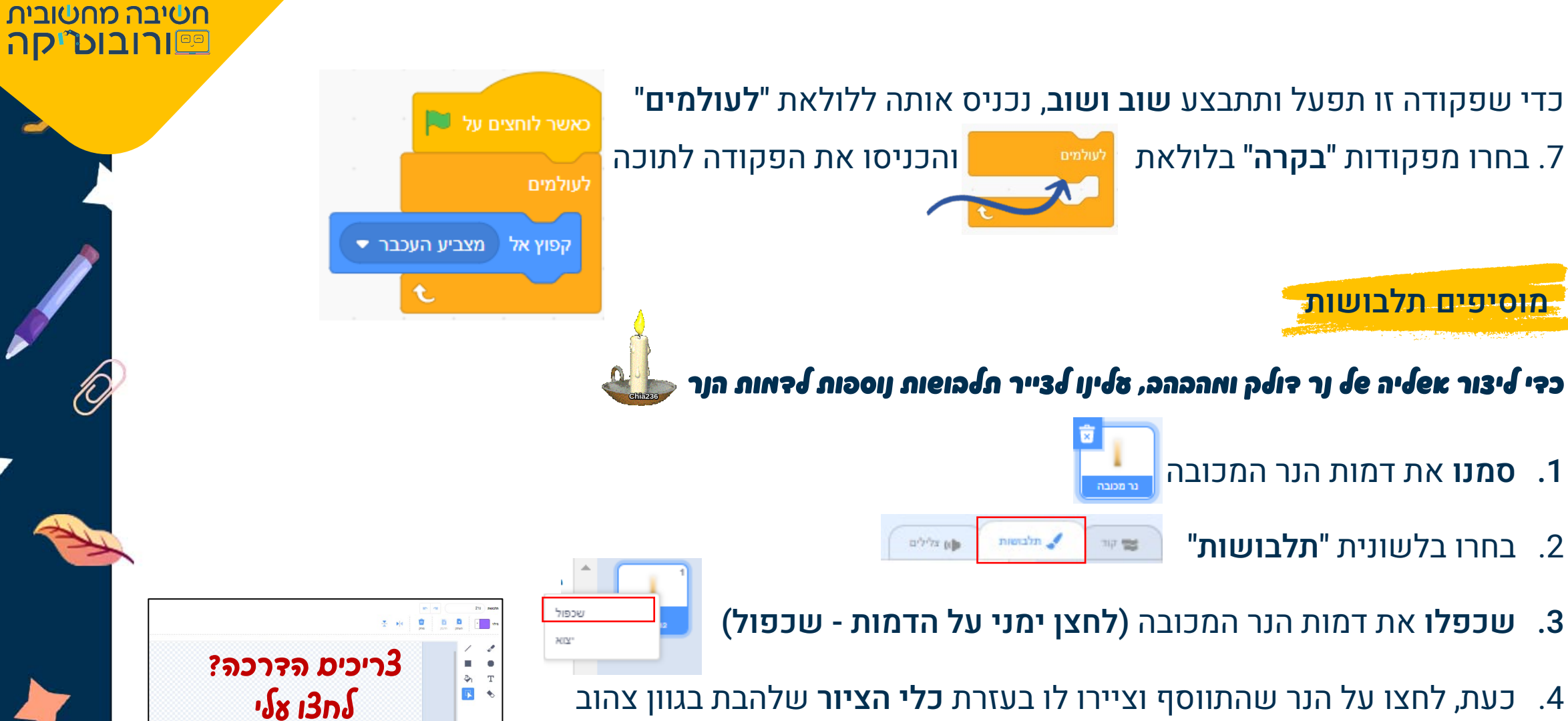

- 4. כעת, לחצו על הנר שהתווסף וציירו לו בעזרת כלי הציור שלהבת בגוון צהוב
  - **5. שנו את שמו** ל"נר דולק 1"
- 6. שכפלו נר נוסף וציירו לו שלהבת בגוון כתום או אדום, שנו את שמו ל"נר דולק 2"

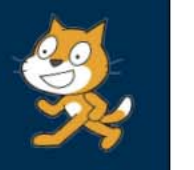

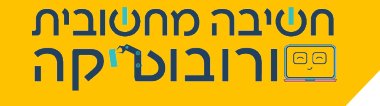

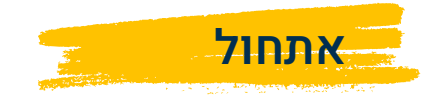

כאשר דמות הנר תיגע בדמות השֵׁ<u>מ</u>ּש, הנר יחליף תלבושת ל"נר דולק"

1. נתחיל בפקודת אתחול:

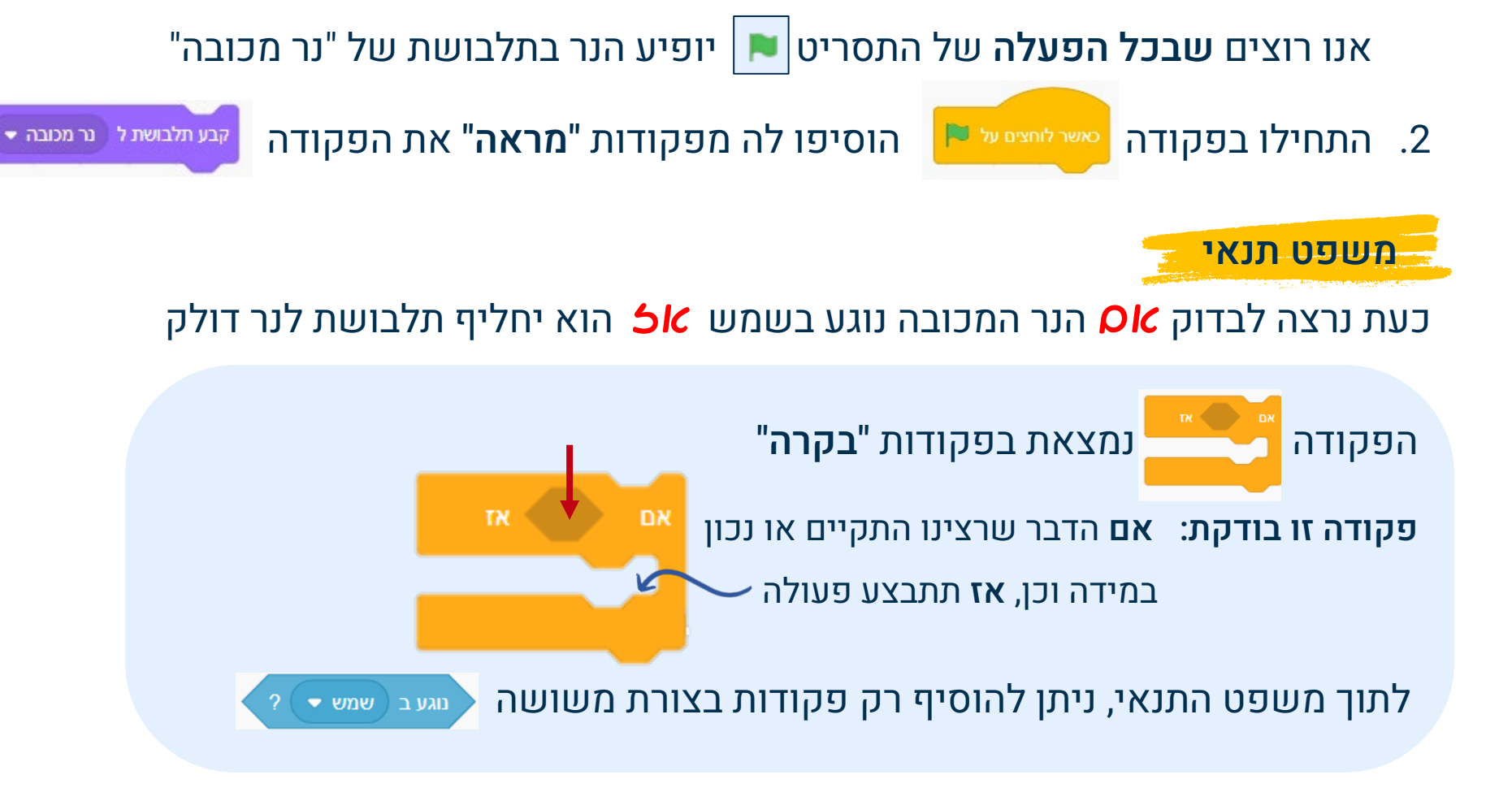

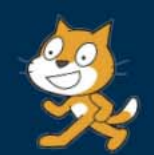

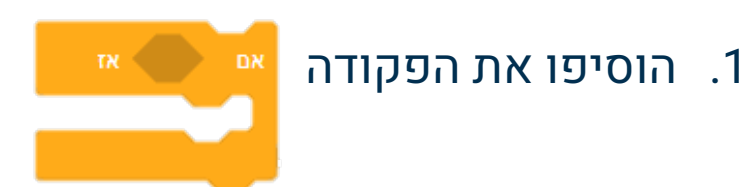

- 2. בחרו מפקודות "חיישנים" בפקודה בפקודה זו יש רשימת דמויות לבחירה: נלחץ על החץ ונבחר בדמות השמש
- 3. כדי שמשפט התנאי ייבדק שוב ושוב, נכניס אותו לתוך לולאת "לעולמים"

נוגע ב 🛛 סמן העכבר 💌

עכבר סמן העכבר קצה

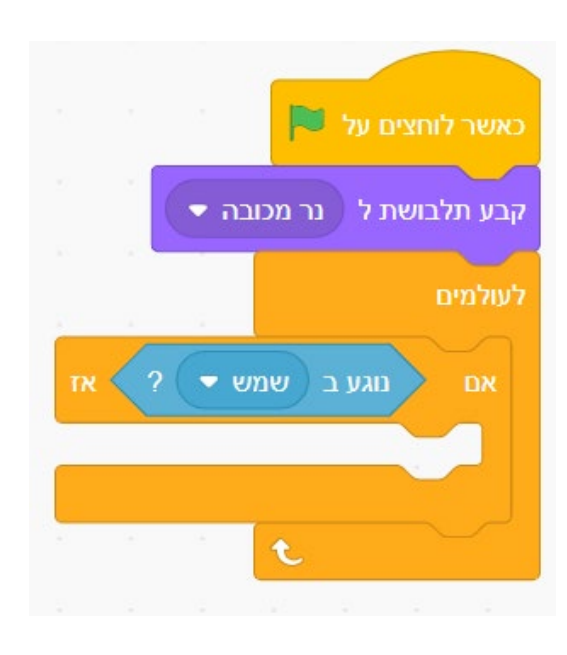

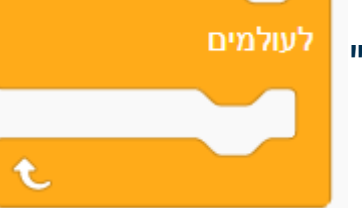

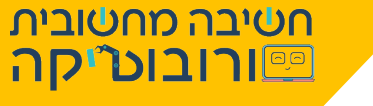

## אם התנאי נכון, איזו פעולה תתבצע?

- הנר המכובה יחליף תלבושת ל"נר דולק 1
  - ימתין מס' שניות •
  - יחליף תלבושת ל"נר דולק 2"
    - שוב ימתין מס' שניות
  - ויחליף תלבושת ל"נר דולק 1"

כך תיווצר אפליה של שלהבת אהבהבת 🧫

## הכסריט את הפקודות האתאיאות וכתבו את התסריט

צריכים עזרה? עברו לפקופית הבאה ונבצע זאת יחד

נר דולק 1 x 123 27

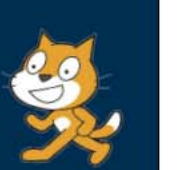

חטיבה מחטובית פורובוט<sup>י</sup>קה

### חטיבה מחטובית רובוטיקה 🖭

## נכתוב את הקוד

1. נבחר מפקודות "**מראה"** בפקודה

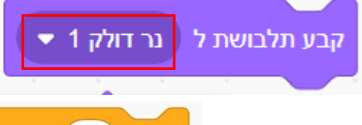

(1)

- 2. נוסיף לה מפקודות "**בקרה"** פקודת השהיה <sup>חנה שנות</sup> (נוסיף את אשך הזאן 0.56 שניות, כדי שהש6הכת תרצד אהר יותר)
  - 3. נוסיף את הפקודה <sup>ק</sup>בע תלבושת ל נר דולק 2 ▼
    - 4. נוסיף אחריה פקודת השהיה נוספת
  - נשנה שוב תלבושת ל "נר דולק 1" קבע תלבושת ל נר דולק 1 5.
- .6 נכניס את הקוד שכתבנו לאזור החלול ב"משפט התנאי:

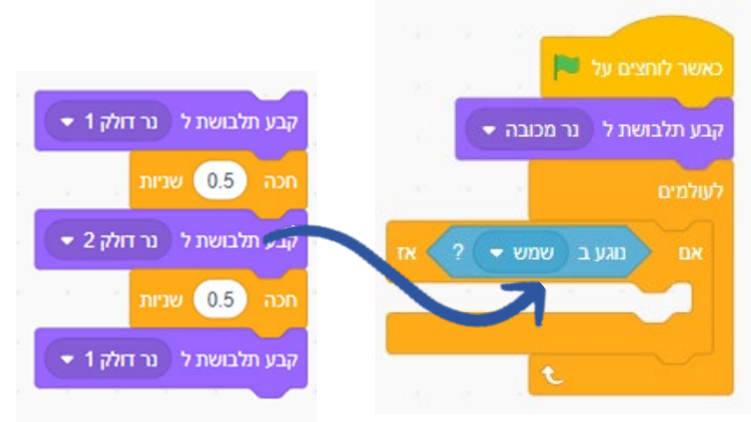

# הפשילו את התסריט שכתבתם

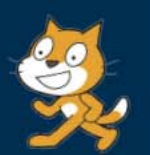

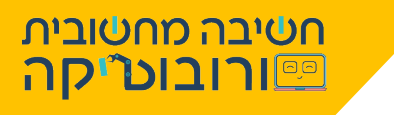

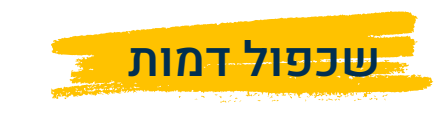

יש לנו בחנוכייה נר אחד בלבד

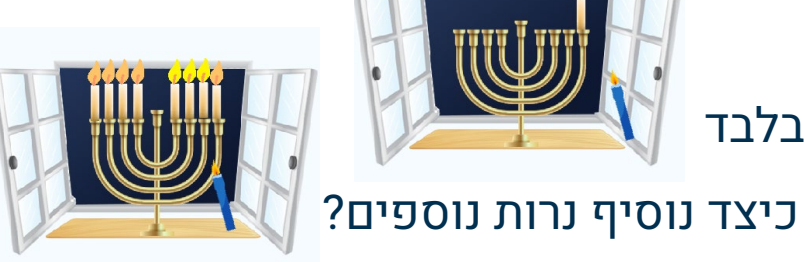

- 1. לחצו **לחצן ימני** על הנר ב"**חלון המאפיינים**" בחרו באפשרות "**שכפול**"
  - 2. ל"חלון המאפיינים" התווסף נר נוסף!
    סמנו אותו ומקמו אותו במיקום הרצוי בחנוכייה.
  - 3. בצעו זאת עוד 6 פעמים, כך שבחנוכייה יופיעו שמונה נרות

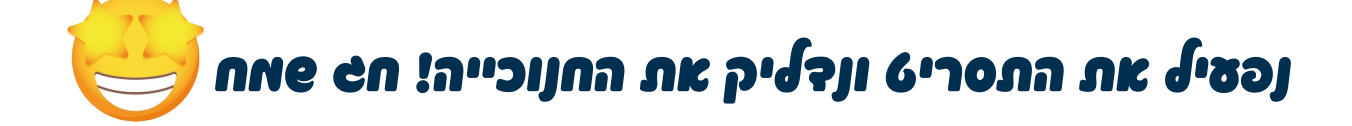

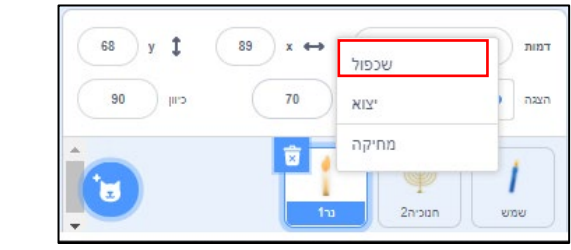

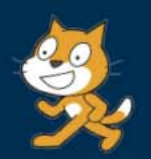

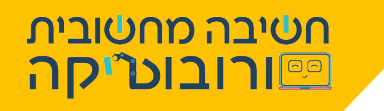

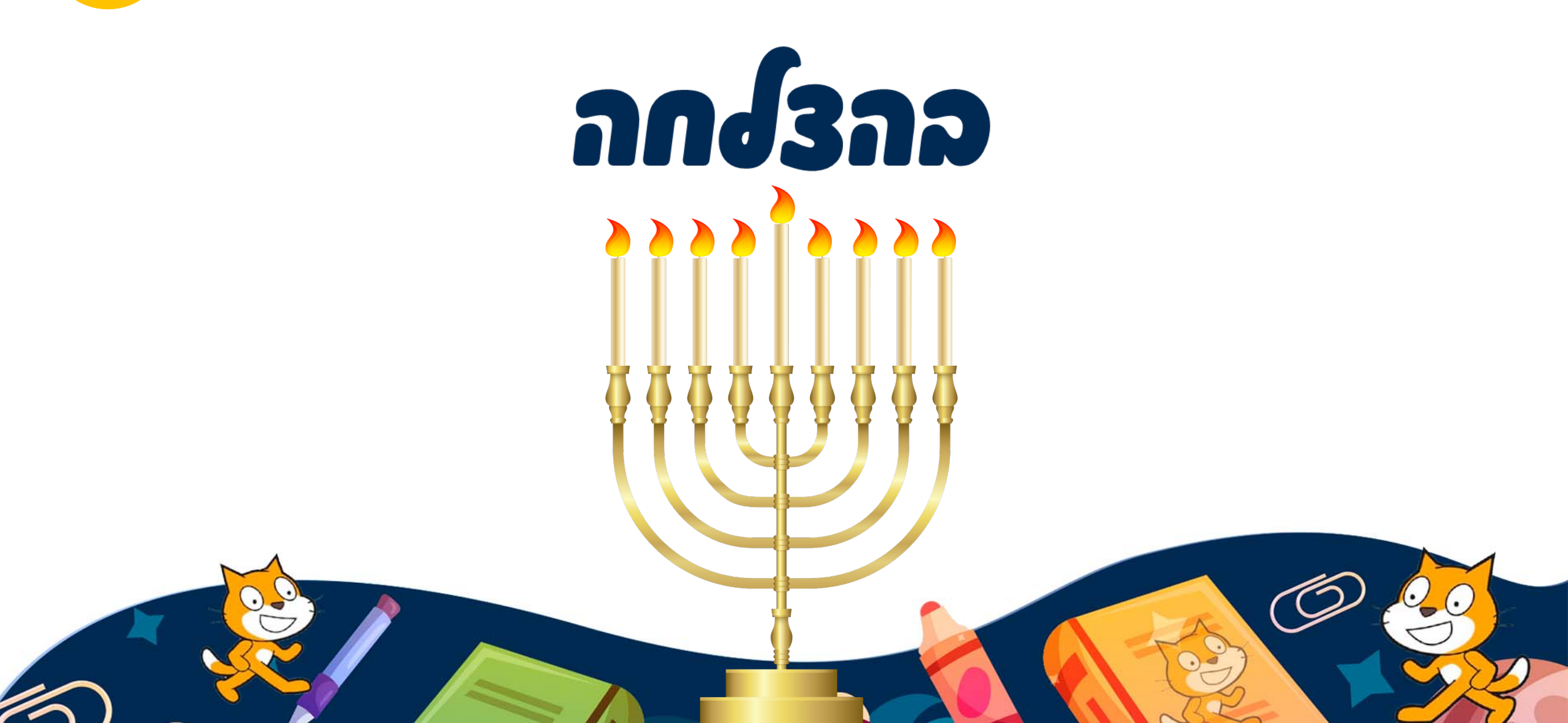